## Songmics

## **Como importar multiplos produtos do Songmics?**

Obetanha o arquivo de produtos CSV do Songmics na sua conta de DropShipping ou Revendedor B2B no site do Songmics

https://www.songmics.de/ https://www.songmics.co.uk/ https://www.songmics.fr/ https://www.songmics.it/ https://www.songmics.es/ https://www.songmics.com/

01) Acesse o Painel de Controle

02) Após o login clique em Catálogo >> Importar e Atualizar Feeds de Produtos

03) Clique no botão Inserir

04) Preencha os campos:

Nome do feed: Songmics

Fornecedor: Adicionar Novo: SIM

Nome do Fornecedor: Songmics

URL ou Arquivo: Arquivo

Arquivo: Anexe o arquivo CSV do Songmics

Defina sua Porcentagem para aumentar no preço

Selecione a Moeda do Produto do Songmics

Selecione o Status dos Produtos na Importação

05) Após inserir clique no botão CARREGAR FEED

## Leia com atenção às regras de importação

ID de solução único: #2626 Autor: : MFORMULA FAQ Última atualização: 2022-05-02 22:40